| Geological Society of Minnesota | ety                                                                      | Welcome Page                                                                                                    | Road Markers | Members ~ | Link | Outreach ~ | About ~ | Contact ~ | GSM Blog Post |
|---------------------------------|--------------------------------------------------------------------------|----------------------------------------------------------------------------------------------------|--------------|-----------|------|------------|---------|-----------|---------------|
| 1938<br>INNESOTA                | Use this fill out<br>choice of new c<br>Media Library n<br>contribution. | form to enter your name and address and your<br>or renewing Geological Society of Minnesota,<br>membership and/or Tax Deductible |              |           |      | Facebook   | ook Sea | rch       | Q             |

# Membership Application/Renewal, Donation and/or Media-library fee.

# Fill out form then print PDF

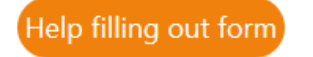

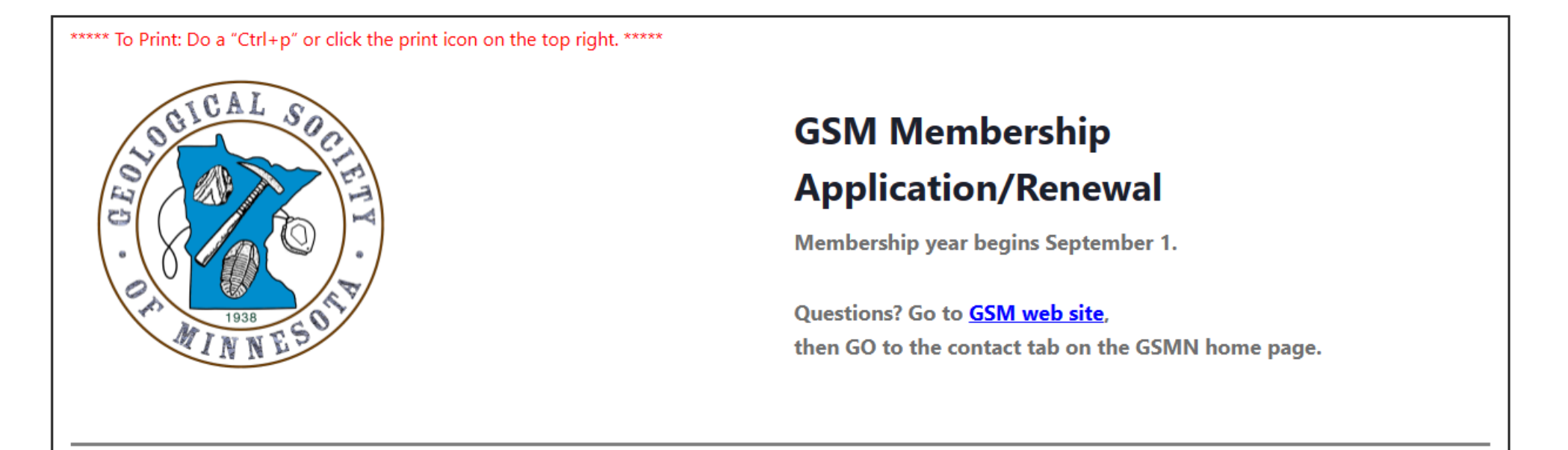

|                                       | Enter Name email, phone, and ac | ldress.              |                   |
|---------------------------------------|---------------------------------|----------------------|-------------------|
| Member Name and Address First Name: * |                                 | Last Name: *         |                   |
| Email *                               |                                 |                      | Transaction Date: |
|                                       |                                 |                      | 03/05/2024        |
| Home Phone Number:                    |                                 | Mobile Phone Number: |                   |
| (999)-999-9999                        |                                 | (999)-999-9999       |                   |
| Address:                              |                                 |                      |                   |
|                                       |                                 |                      |                   |
|                                       |                                 |                      |                   |
| City                                  | State/Province                  | V Zip/Postal         |                   |
|                                       |                                 |                      |                   |

Choose the Membership Type that fits your circumstance. If you only want to a Media-library membership and/or a onetime Tax-Deductible Contribution, click the Membership type line "No Membership Request", then skip this and the next page.

#### Membership Type:

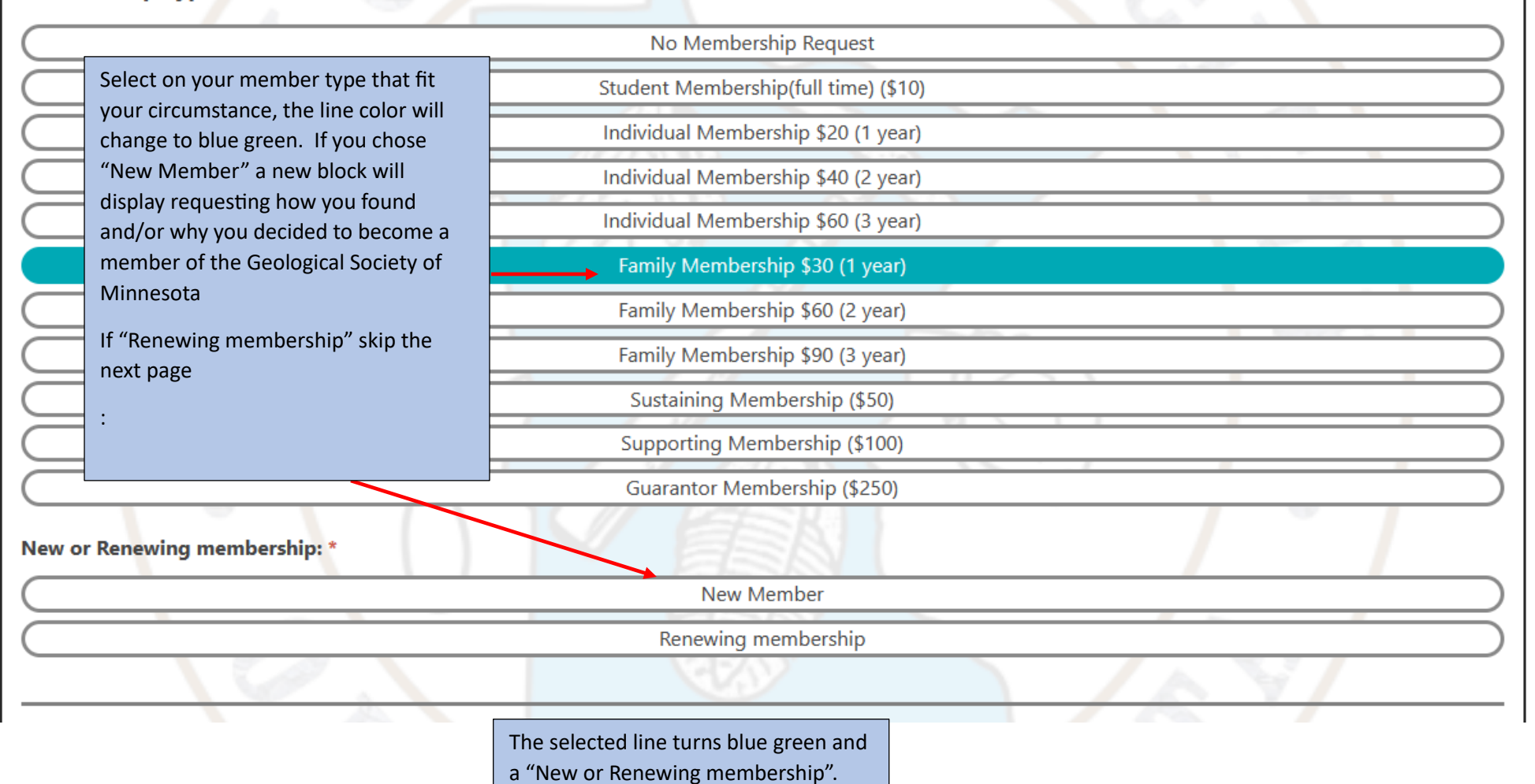

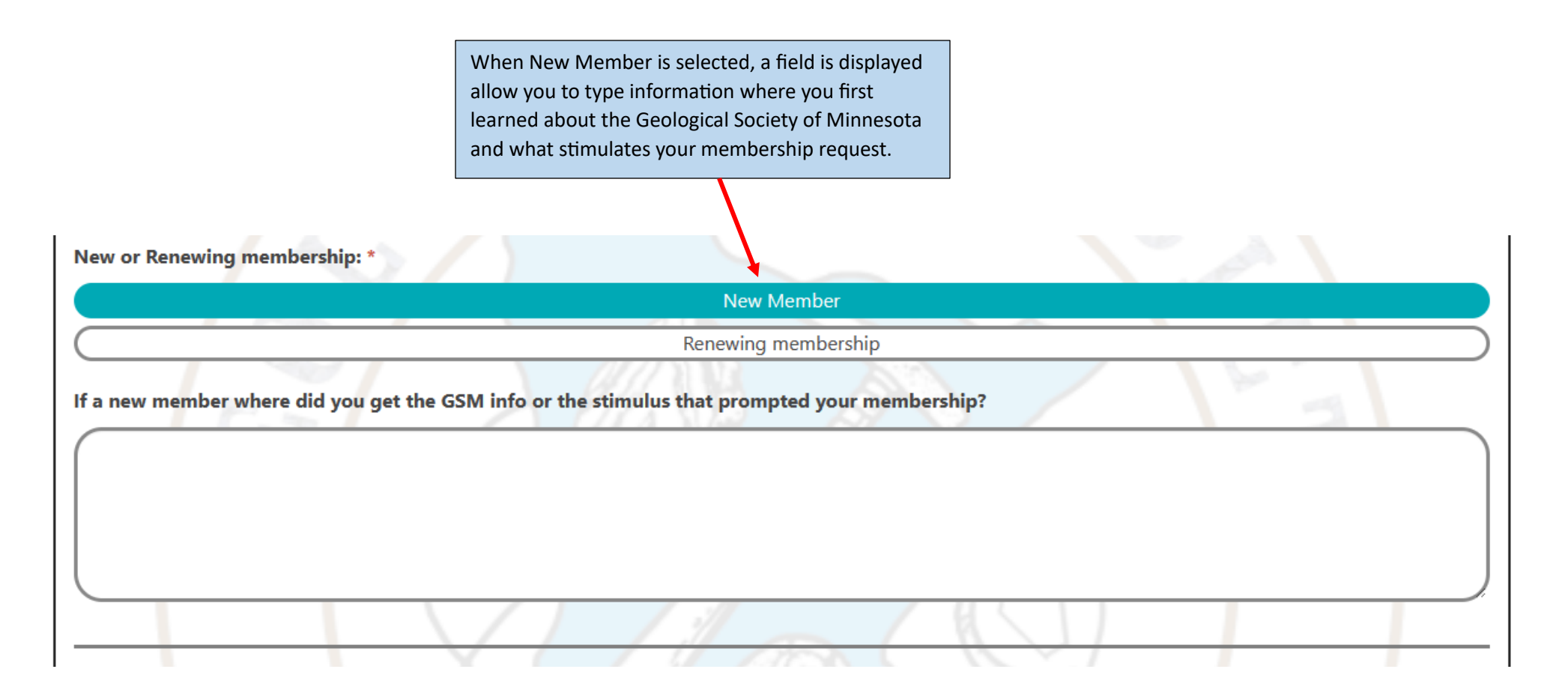

| Media-Libra                                                 | Enter dollar amount if you want to do a onetime Tax-Deductible Contribution:<br>ry fee:          |  |  |  |  |  |  |  |  |
|-------------------------------------------------------------|--------------------------------------------------------------------------------------------------|--|--|--|--|--|--|--|--|
| No Media-library membership (\$0)                           |                                                                                                  |  |  |  |  |  |  |  |  |
| Media-library membership (\$15 one-time fee)                |                                                                                                  |  |  |  |  |  |  |  |  |
| Contribution                                                | n:                                                                                               |  |  |  |  |  |  |  |  |
| Tax-Deductib                                                | le Contribution:                                                                                 |  |  |  |  |  |  |  |  |
| \$<br>Tax-deductible co                                     | ontribution (GSM is a 501(c)3 nonprofit educational organization)                                |  |  |  |  |  |  |  |  |
| Total amount that will be changed to your card.             |                                                                                                  |  |  |  |  |  |  |  |  |
| Payment Me                                                  | ethod:                                                                                           |  |  |  |  |  |  |  |  |
| Pay by mail: P                                              | Print PDF displayed after hitting Submit.                                                        |  |  |  |  |  |  |  |  |
| Please ma<br>Please ma<br>Geologica<br>P.O. Box<br>Minneapo | ake check payable to: GSM<br>ail to:<br>al Society of Minnesota<br>141065<br>blis, MN 55414-6055 |  |  |  |  |  |  |  |  |
| Submit                                                      | Click submit to create PDF file to<br>print from your internet browser.                          |  |  |  |  |  |  |  |  |

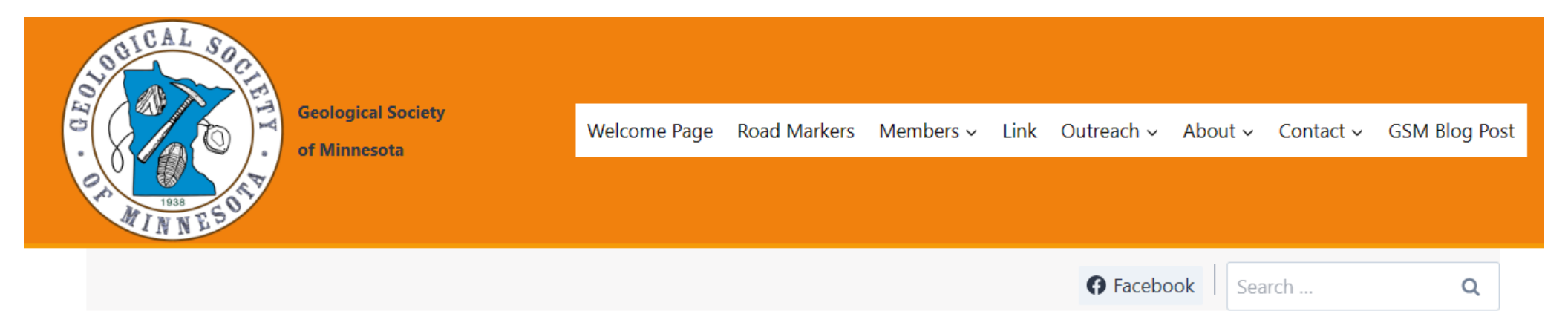

## Membership Application/Renewal, Donation and/or Media-library fee.

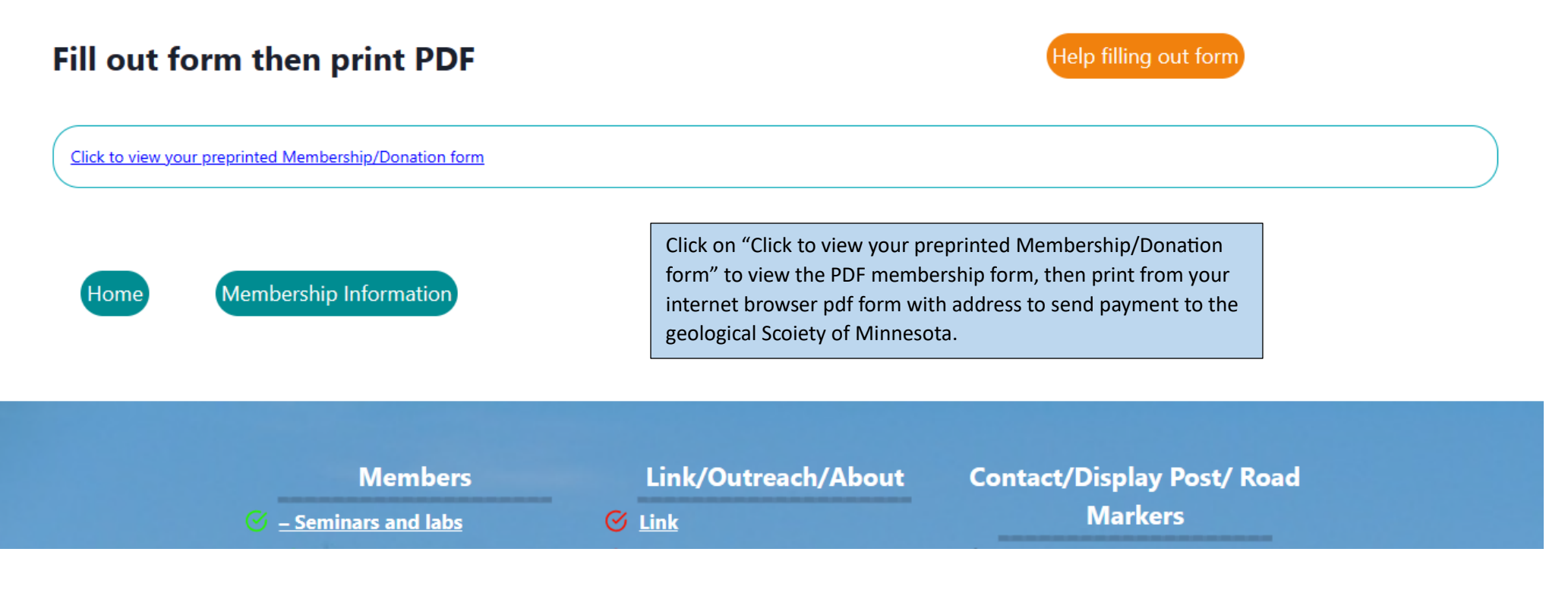

Acknowledgement email sent with attachment of pdf form with address to send payment to the geological Scoiety of Minnesota

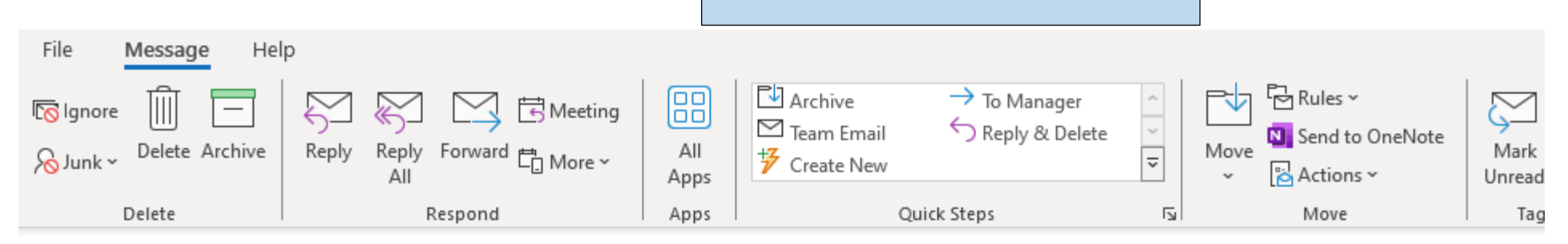

### Geological Society of Minnesota. Thank you for becoming a new member

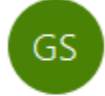

PDF

Geological Society of Minnesota <ars1@geosocmn.org> To class73@geosocmn.org

frm-membership-application-renewal-form-print-2024-03-05-84f96.pdf 164 KB

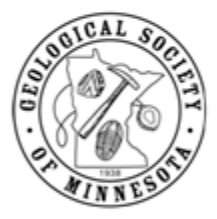

Geology Member thank you for your request to become a new member to Geological Society of Minnesota by creating a form fill out membership

Family Membership \$30 (1 year)

Media-library membership (\$15 one-time fee)

Tax-Deductible Contribution: 50

Total: 95.00

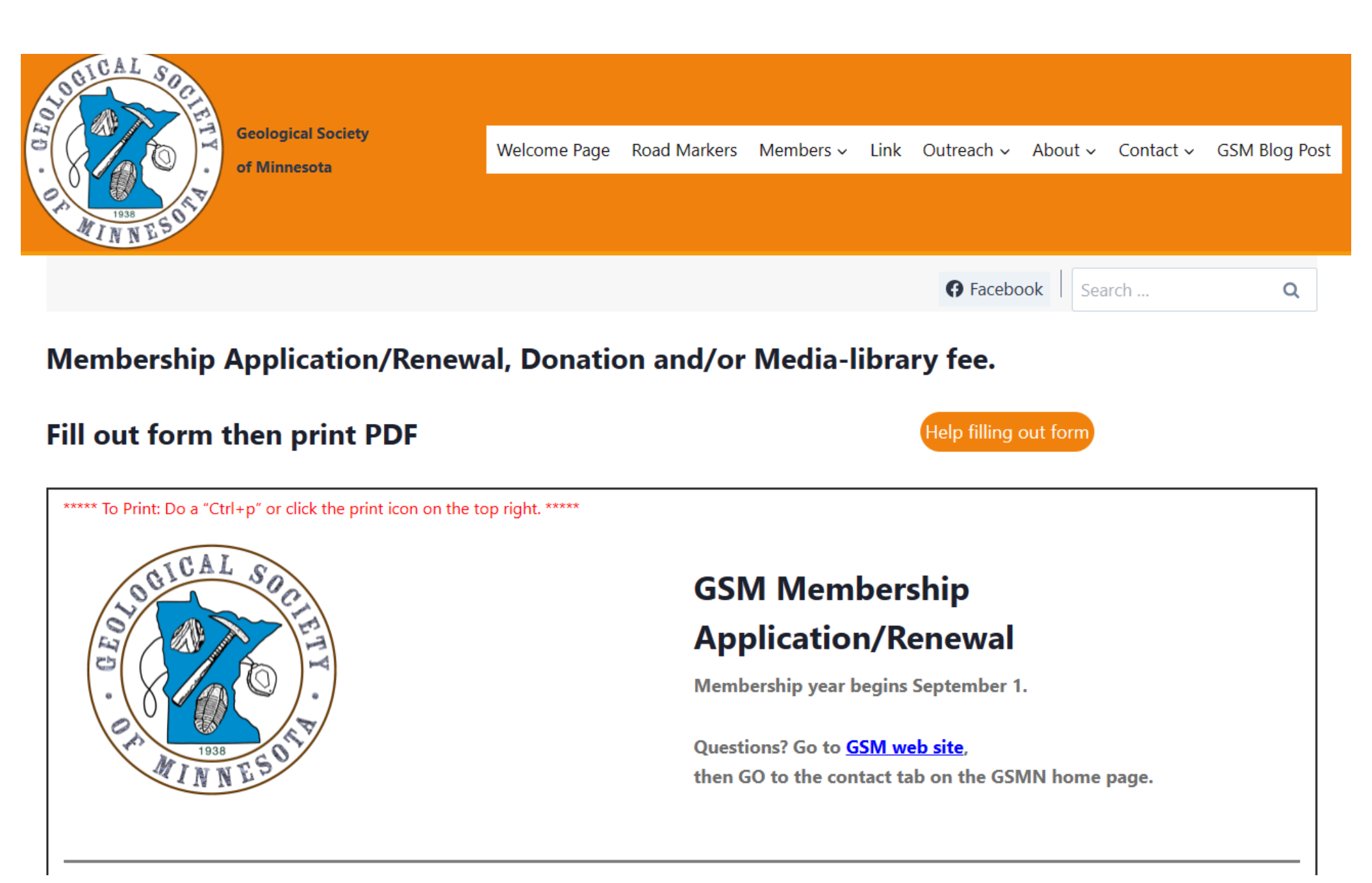

| First Name: *      |                | Last Name: *         |
|--------------------|----------------|----------------------|
| Geology            |                | Member               |
| Email *            |                | Transaction Date:    |
| rock@umn.com       |                | 03/05/2024           |
| Home Phone Number: |                | Mobile Phone Number: |
| (952)-145-5268     |                | (999)-999-9999       |
| Address:           |                |                      |
| 100 West Main St.  |                |                      |
| Apt. 2             |                |                      |
| St. Paul           | Minnesota      | ~ 55056              |
| City               | State/Province | Zip/Postal           |

#### Membership Type:

| No Membership Request                |
|--------------------------------------|
| Student Membership(full time) (\$10) |
| Individual Membership \$20 (1 year)  |
| Individual Membership \$40 (2 year)  |
| Individual Membership \$60 (3 year)  |
| Family Membership \$30 (1 year)      |
| Family Membership \$60 (2 year)      |
| Family Membership \$90 (3 year)      |
| Sustaining Membership (\$50)         |
| Supporting Membership (\$100)        |
| Guarantor Membership (\$250)         |

New or Renewing membership: \*

New Member

Renewing membership

If a new member where did you get the GSM info or the stimulus that prompted your membership?

Found Geological Society of Minnesota on the internet and I like rocks.

| Media-Library fee: | Ν | / | ed | li | a | - | L | ib | ra | ry | fee: |  |
|--------------------|---|---|----|----|---|---|---|----|----|----|------|--|
|--------------------|---|---|----|----|---|---|---|----|----|----|------|--|

No Media-library membership (\$0)

Media-library membership (\$15 one-time fee)

**Contribution:** 

**Tax-Deductible Contribution:** 

\$ 50

Tax-deductible contribution (GSM is a 501(c)3 nonprofit educational organization)

Total:

**Payment Method:** 

Pay by mail: Print PDF displayed after hitting Submit.

Please make check payable to: GSM Please mail to: Geological Society of Minnesota P.O. Box 141065 Minneapolis, MN 55414-6055

Submit

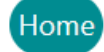

Membership Information